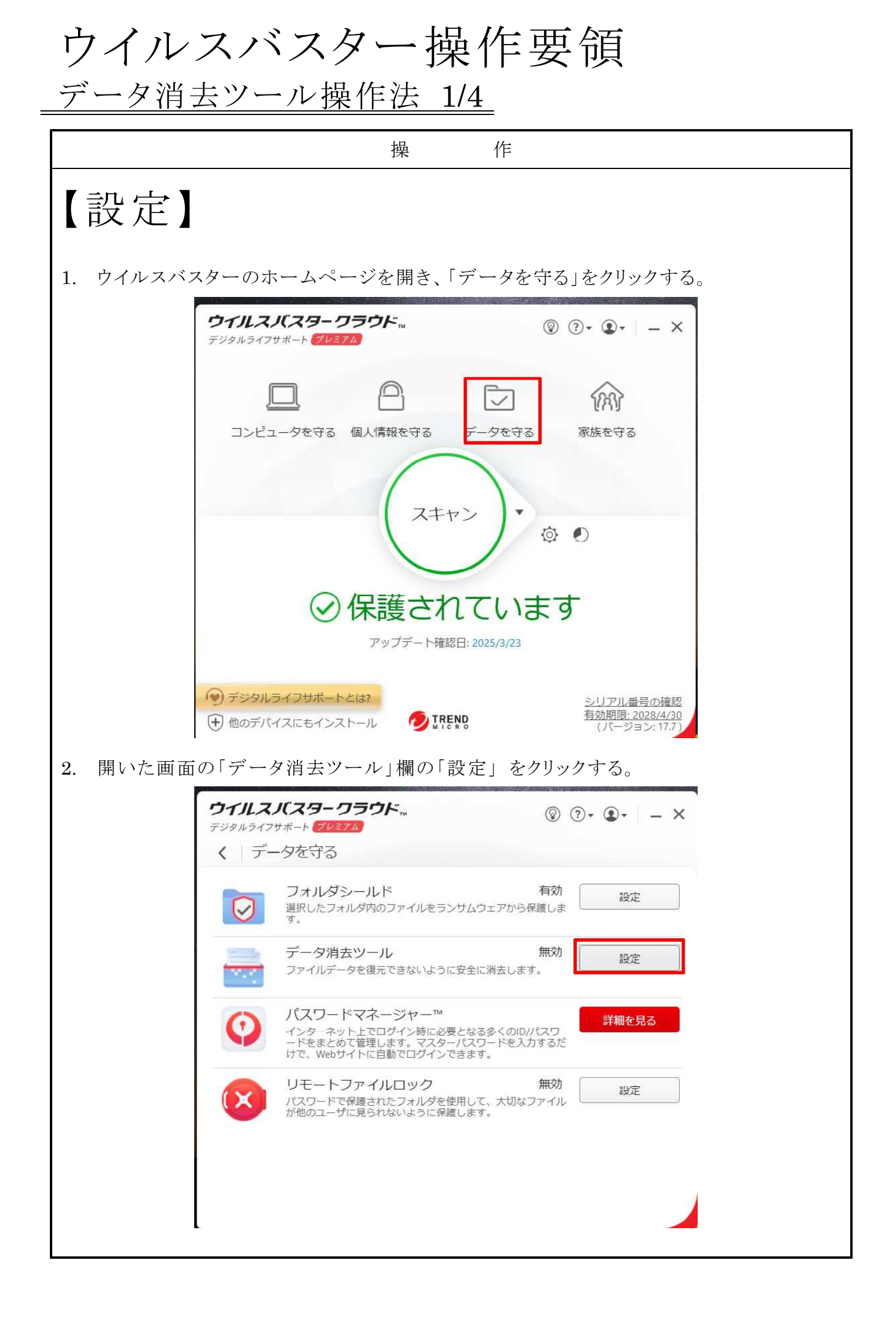

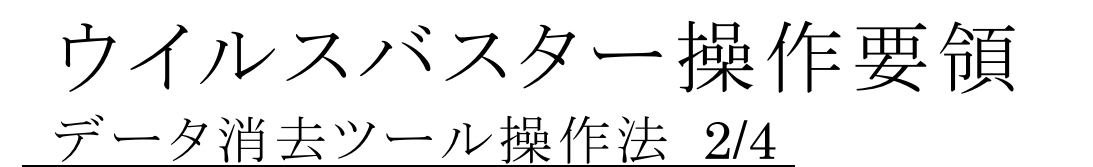

|                                   |          | 操作                                                                                                    |  |  |
|-----------------------------------|----------|----------------------------------------------------------------------------------------------------|--|--|
| 3. 「概要」ページが開くので内容を読んで「OK」をクリックする。 |          |                                                                                                    |  |  |
|                                   | データ消去ツール | ⑦ – ×                                                                                                    |  |  |
|                                   |          | <ul> <li>概要</li> <li>データ消去ツールは、不要なファイルを2つの方法のいずれかで消去し、再び開くことができないようにします。</li> <li>データを安全に消去する」では、削除されたファイルをランダムなデータで上書きし、そのファイルのデータを復元できないようにします。「データをより安全に消去する」では、さらなる安全のため、削除されたファイルを7回上書きします。これは、米国連邦政府公認のデータセキュリティ対策基準に準じたデータ消去方法です。</li> <li>この機能を使用するには、削除するファイルを右クリックして「データ消去ツールで削除」を選択します。</li> </ul> |  |  |
|                                   | TREND.   | <ul> <li>この説明を今後表示しない</li> <li>OK</li> </ul>                                                                                                    |  |  |

4. 開いた画面の「データを安全に消去する」のラジオボタンを押し1、その左にある スライドスイッチを ON にして2「OK」を押す3。

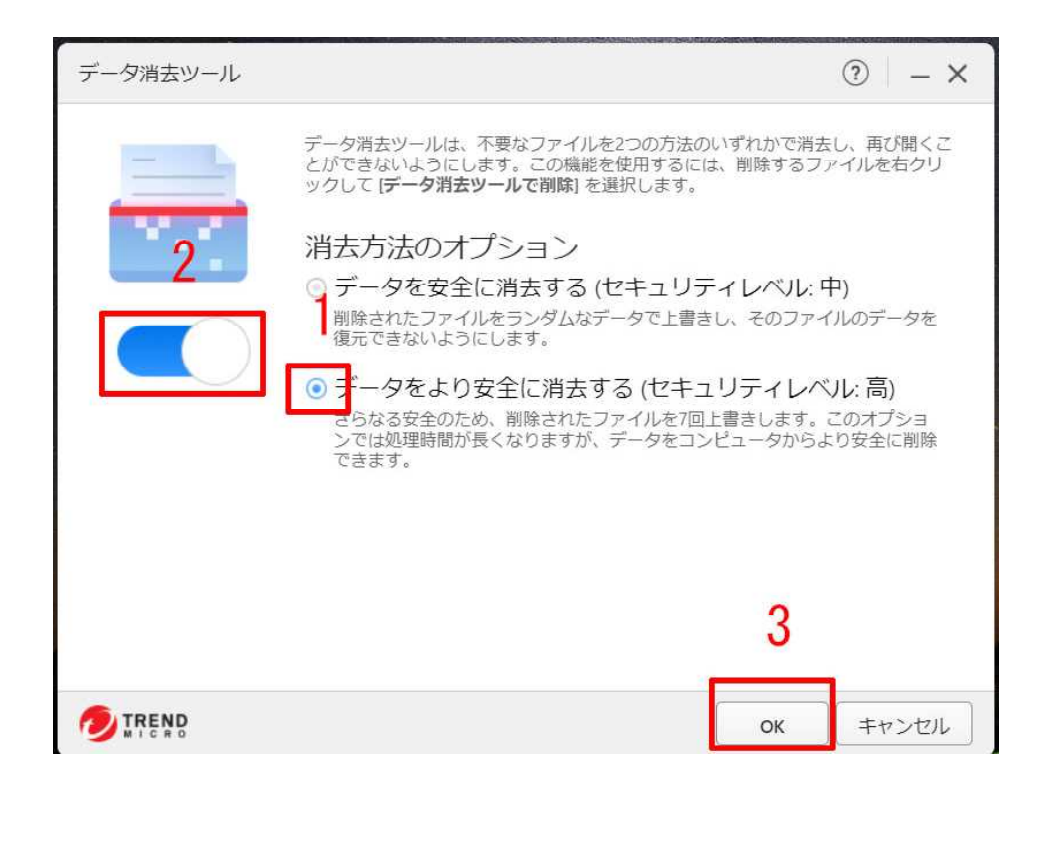

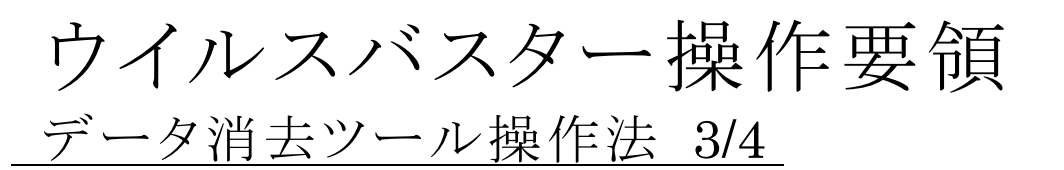

|    |                       | 操作                                                                                                    |  |  |  |
|----|-----------------------|----------------------------------------------------------------------------------------------------|--|--|--|
| 5. | 開いた画                  | 面の「データ消去」欄が「有効」になっていることを確認し <b>1</b> 、右上の×を                                                                |  |  |  |
|    | クリックして終了する $2$ 。      |                                                                                                    |  |  |  |
|    | <b>ウ</b> ・<br>デジ<br>く | イルスバスタークラウド     ●     ●     ●       ドタルライフサボート ダレジアム     ●     ●     ●       データを守る     2                  |  |  |  |
|    | 1                     | フォルダシールド     有効       選択したフォルダ内のファイルをランサムウェアから保護します。     設定                                                |  |  |  |
|    | t                     | データ消去ツール 有効<br>ファイルデータを復元できないように安全に消去します。<br>設定                                                            |  |  |  |
|    |                       | パスワードマネージャー™     インターネット上でログイン時に必要となる多くのID/パスワ     ードをまとめて管理します。マスターパスワードを入力するだ     けで、Webサイトに自動でログインできます。 |  |  |  |
|    | ¢                     |                                                                                                    |  |  |  |
|    |                       |                                                                                                    |  |  |  |
|    |                       |                                                                                                    |  |  |  |

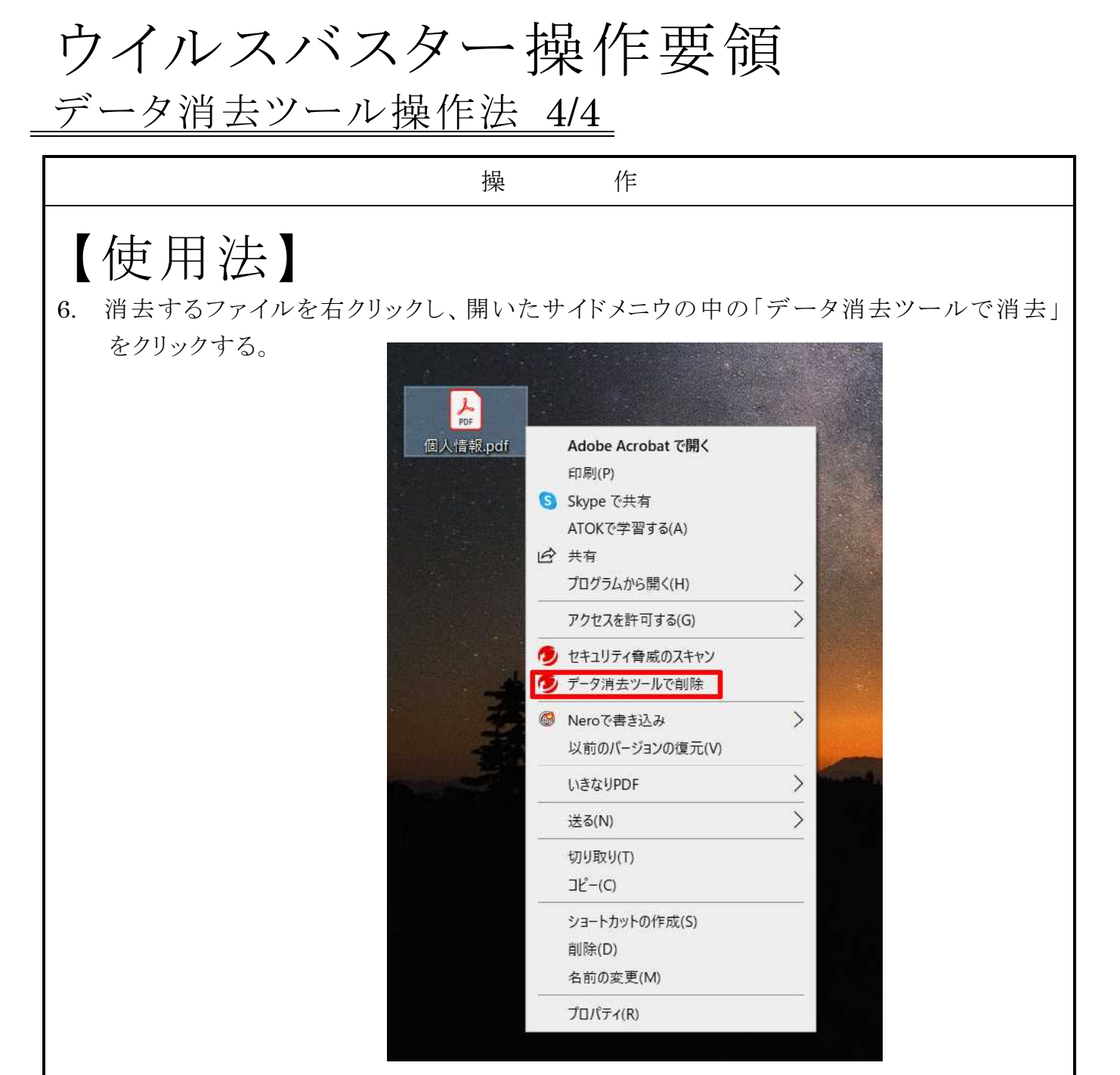

7. 警告文が表示されるので、読んで「はい」をクリックする。此の操作はゴミ箱に入らなく て直接消去が行われる。

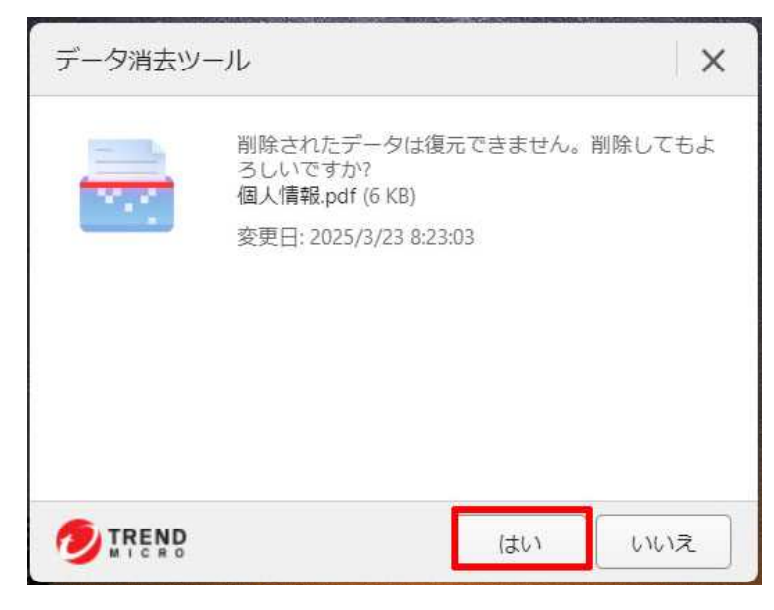